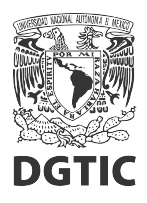

EnsambleJS. Ocultar la realimentación al elegir otra opción. Plugin Opción múltiple: realimentación inmediata.

1. Seleccionamos un elemento de realimentación y en el *Panel de propiedades* lo marcamos como *Invisible de inicio*.

| importantian       Nombre importantial       Valor         - General       Clases CSS       txt         Invisible de inicio       Posición       Posición         / Posición       Posición       Posición         / Ancho       350px       Ancho         / Ancho       350px       Ancho         / Ancho       Sombra del elemento       Imagen de fondo         / Color de fondo       -       -         / Color       # 000000       -         / Ancho       350px       -         / Ancho       Sombra del elemento       -         Imagen de fondo       -       -         / Color       # 000000       -         / Fuente       -       -         / Sombra       -       -         / Sombra       -       -         / Alineación       Sombra       -         / Sombra       -       -         / Sombra       -       -         / Sombra       -       -         / Estilo       -       -                                                                                                    |                        | Propiedades de cor  | recta [7ee9dac5] 🗸   |
|----------------------------------------------------------------------------------------------------|------------------------|---------------------|----------------------|
| images de lemento         images de lemento         images de lemento <t< th=""><th></th><th>Nombre 🗢</th><th>Valor</th></t<>                                                                                                    |                        | Nombre 🗢            | Valor                |
| image: construction       image: construction       image: construction<                                                                                                    |                        | — General           |                      |
| ipregunta o. múltiple?   A   B   C   Color de fondo   Imagen de fondo   Imagen de fondo   Correcta     Incorrecta     Incorrecta                                                                                                    |                        | Clases CSS          | txt                  |
| ippregunta o. múltiple?   A   B   C   Color de fondo   Imagen de fondo   Imagen de fondo   Correcta     Ncorrecta     Imagen de fondo   Imagen de fondo   Imagen de                                                                                                    |                        | Invisible de inicio |                      |
| ipregunta o. múltiple?   A   B   C   C   Color de fondo   Imagen de fondo   Imagen de fondo   Correcta   Ncorrecta     Ncorrecta     Imagen de fondo     Imagen de fondo   Imagen de fondo <td></td> <td>Posición</td> <td>Absoluta</td>                                                                                                    |                        | Posición            | Absoluta             |
| iPregunta o. múltiple? A B Color de fondo Funda de elemento Imagen de fondo Correcta Correcta Correcta Correcta Display de fondo Estilo Incorrecta Incorrecta </td <td></td> <td>x</td> <td>252px</td>                                                                                                    |                        | x                   | 252px                |
| A B<br>C Color de fondo predeterminado<br>Sombra del elemento<br>Imagen de fondo -<br>- Texto<br>Color #000000<br>Fuente<br>Tamaño 16px<br>Alineación<br>Sombra -<br>Estilo I                                                                                                    | ¿Pregunta o. múltiple? | У                   | 3 <mark>9</mark> 7px |
| A B<br>C Color de fondo predeterminado<br>Sombra del elemento<br>Imagen de fondo<br>- Texto<br>Color #00000<br>Fuente<br>Tamaño 16px<br>Alineación<br>Sombra<br>- Derte<br>Estilo                                                                                                    |                        | Ancho               | 350px                |
| Color de fondo predeterminado<br>Sombra del elemento<br>Imagen de fondo -<br>- Texto<br>Color #00000<br>Fuente<br>Tamaño 16px<br>Alineación<br>Sombra -<br>- Borde<br>Estilo I                                                                                                    | A B                    | Alto                |                      |
| C Sombra del elemento Imagen de fondo - Texto Color #00000 Fuente Tamaño 16px Alineación Sombra - Borde Estilo                                                                                                    |                        | Color de fondo      | predeterminado       |
| Correcta Imagen de fondo<br>- Texto<br>Color #00000<br>Fuente<br>Tamaño 16px<br>Alineación<br>Sombra<br>- Borde<br>Estilo                                                                                                    | C                      | Sombra del eleme    | ento                 |
| Correcta  Correcta  Correc |                        | Imagen de fondo     |                      |
| Correcta Correcta Cor |                        | - Texto             |                      |
| Correcta Estilo                                                                                                    | 1                      | Color               | #000000              |
| Correcta Tamaño 16px<br>Alineación<br>Sombra –<br>- Borde –<br>Estilo                                                                                                    |                        | Fuente              |                      |
| Correcta Sombra - Borde - Estilo                                                                                                    |                        | Tamaño              | 16px                 |
| Correcta Sombra – Borde – Borde – Estilo                                                                                                    |                        | Alineación          |                      |
| ncorrecta                                                                                                    | Correcta               | Sombra              |                      |
| ncorrecta Estilo                                                                                                    |                        | - Borde             |                      |
|                                                                                                    | ncorrecta              | Estilo              |                      |

Figura 1: Elegir realimentación y marcar como Invisible de inicio.

- 2. Repetimos el paso 1, con las demás realimentaciones.
- 3. Los elementos invisibles de inicio son indicados con un ícono, como se muestra en la figura 2, y estarán ocultos al entrar a la pantalla correspondiente.

| ζP | regunta c | o. múltiple? |      |
|----|-----------|--------------|------|
|    | А         |              | В    |
|    |           | С            |      |
|    |           |              |      |
|    |           | Correcta     | • K  |
|    |           | Incorrecta   | · Le |

Figura 2: Etiqueta de los elementos invisibles de inicio.

4. Posteriormente, seleccionamos un elemento opción y damos clic en el botón *Eventos* del *Panel de propiedades*.

| ) 🖂 📶 🔛 Či 🗮           |    |                      |         |
|------------------------|----|----------------------|---------|
|                        | Pr | opiedades de opcA [3 | 3e9     |
|                        |    | Nombre 🗢             | Va      |
|                        | -  | General              |         |
|                        |    | Clases CSS           | bt      |
|                        |    | Invisible de inicio  |         |
|                        |    | Posición             | Ab      |
|                        |    |                      | 28      |
| ¿Pregunta o. múltiple? |    |                      | 65      |
|                        |    | Ancho                | 92      |
| B                      |    | Alto                 | 24      |
|                        |    | Color de fondo       | pr      |
| C                      |    | Sombra del elemento  |         |
|                        |    | Texto                | А       |
|                        |    | Imagen de fondo      |         |
|                        | -  | Texto                |         |
| Correcta 🤷             |    | Color                | pr      |
|                        |    | Fuente               |         |
| Incorrecta 🤷           |    | Tamaño               |         |
|                        |    | Alineación           |         |
|                        |    | Sombra               |         |
|                        | -  | Borde                |         |
|                        |    | Estilo               | m       |
|                        |    | Curvatura            |         |
|                        | -  | Espacio interno      |         |
|                        |    | Configurar           | <b></b> |
|                        |    |                      |         |
|                        |    | Comportamiento       |         |
|                        |    | Eventos              |         |

Figura 3: Seleccionamos opción y abrimos ventana de configuración de eventos y acciones.

5. En la ventana de configuración de acciones y eventos, seleccionamos la pestaña del evento Clic, y seleccionamos el botón + para agregar una acción.

| btn |         | ]T]        |          | Þ     | J       | HTML | <u></u> | t | • <u>-</u> |  |  |  |   |  |
|-----|---------|------------|----------|-------|---------|------|---------|---|------------|--|--|--|---|--|
|     |         |            |          |       |         |      |         |   |            |  |  |  |   |  |
|     | 💣 Event | os opcA    | (33e9d24 | .6)   |         |      |         |   |            |  |  |  | × |  |
| 5   | Clie /  | Al mostrar | Al ocu   | ıltar |         |      |         |   |            |  |  |  | _ |  |
|     | 7       |            |          |       | Parámet |      |         |   |            |  |  |  |   |  |
|     |         |            |          |       |         |      |         |   |            |  |  |  |   |  |
|     |         |            |          |       |         |      |         |   |            |  |  |  |   |  |
|     |         |            |          |       |         |      |         |   |            |  |  |  |   |  |

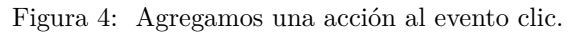

6. Del menú de acciones que se despliega, seleccionamos la acción Ocultar.

|   | • 🔄 🗓 🔝 庙 🛃                             |  |   |                                   |
|---|-----------------------------------------|--|---|-----------------------------------|
| 2 |                                         |  |   | Propiedades de o                  |
|   |                                         |  |   |                                   |
|   | 🗳 Eventos opcA (33e9d246)               |  | × | - General                         |
| - | Clic Al mostrar Al ocultar              |  |   |                                   |
|   |                                         |  |   |                                   |
|   | Alternar Paráme                         |  |   |                                   |
| _ | Ocultar                                 |  |   |                                   |
| 6 | Reproducir                              |  |   |                                   |
|   | Detener                                 |  |   |                                   |
|   | Reproducir/Pausar                       |  |   |                                   |
|   | Ir a inicio                             |  |   |                                   |
|   | Pantalla siguiente<br>Pantalla anterior |  |   |                                   |
|   | Ir a pantalla                           |  |   |                                   |
|   | Reiniciar recurso<br>Reiniciar pantalla |  |   |                                   |
|   | Opción múltiple >                       |  |   | - Texto                           |
|   |                                         |  |   |                                   |
|   |                                         |  |   |                                   |
|   |                                         |  |   |                                   |
|   |                                         |  |   |                                   |
|   |                                         |  |   |                                   |
|   |                                         |  |   | - Borde                           |
|   |                                         |  |   |                                   |
|   |                                         |  |   |                                   |
|   |                                         |  |   | – Espacio interno                 |
|   |                                         |  |   |                                   |
|   |                                         |  |   |                                   |
|   |                                         |  |   | <ul> <li>Comportamient</li> </ul> |
|   |                                         |  |   |                                   |
|   |                                         |  |   | Eventos                           |

Figura 5: Seleccionamos la acción Ocultar.

7. Después, en el árbol de elementos que se despliega debajo, seleccionamos los elementos que corresponden a las realimentaciones que queremos ocultar. Éstas aparecerán en la fila de la acción que estamos configurando. Finalmente, damos clic en el botón *Aplicar*.

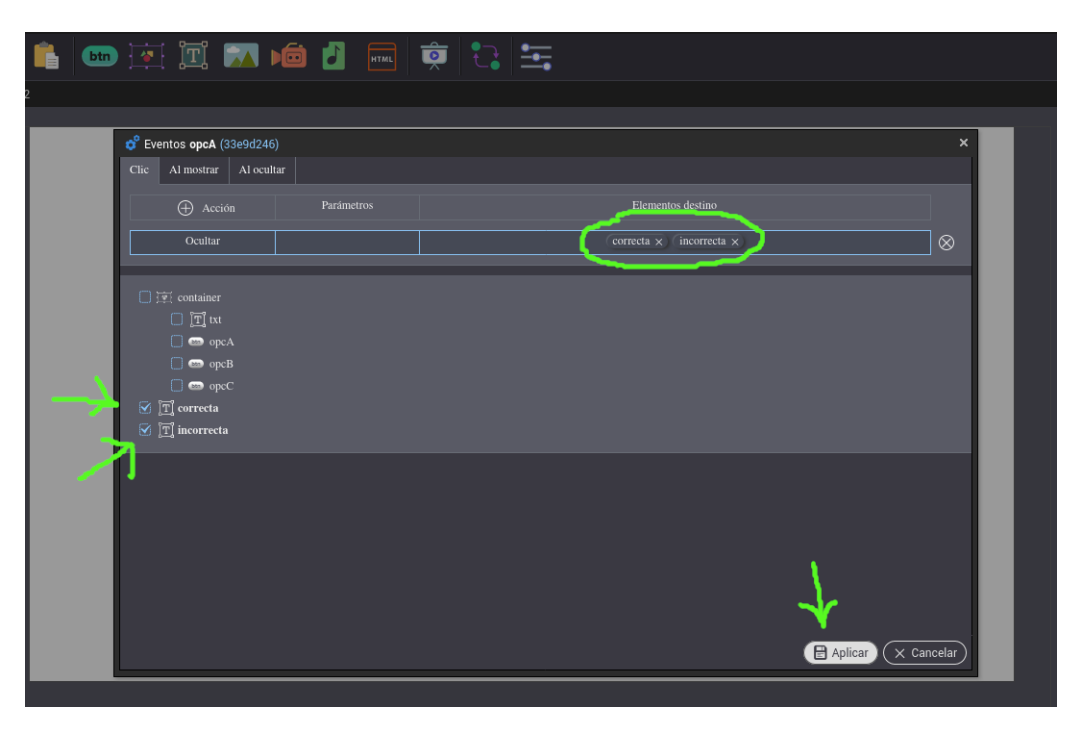

Figura 6: Agregamos a la acción, los elementos a ocultar y aplicamos.

- 8. Repetimos por cada opción, del paso 4 al paso 7.
- 9. Por último, podemos previsualizar la pantalla y verificar que el comportamiento sea el esperado.

| Par | Pantallas 🔻 Insertar 🔻 Proyecto 👻 Ayuda 👻                                                                                                    |       |
|-----|----------------------------------------------------------------------------------------------------|-------|
| 0   |                                                                                                    |       |
|     | Revenue of the second second s |       |
| 25  |                                                                                                    |       |
|     | Visualizar proyecto - Mozilla Firefox                                                                                                    | ×     |
|     | 🛛 🖉 132.247.177.167/sysEnsambleJS/projects/00004/000055/preview.html 🚥                                                                                                    | ⊚ ☆ ≡ |
|     | ¿Pregunta o. múltiple?<br>A B<br>C                                                                                                    |       |
|     | Incorrecta                                                                                                    |       |
|     |                                                                                                    | 0     |
| /   |                                                                                                    |       |

Figura 7: Al seleccionar una opción se muestra la realimentación correspondiente.

| ightarrow | 📄 🎸 💼 🔤 🖭 🖾 阃 🗗 🔜 👳 🕄 🔤                                              |       |
|-----------|----------------------------------------------------------------------|-------|
|           | ≈ « Pantalla 2                                                       |       |
| dist.     | Visualizar proyecto - Mozilla Firefox                                | ×     |
|           | 🗸 🔏 132.247.177.167/sysEnsambleJS/projects/00004/000055/preview.html | 🖂 🚖 🗉 |
|           | ¿Pregunta o. múltiple?     A     B     C     C     Correcta          |       |

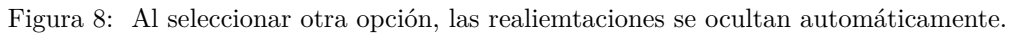